# **Getting Started with Nitro Cloud**

| 0                                                  |   |
|----------------------------------------------------|---|
| $\leftarrow \rightarrow$ https://cloud.gonitro.com |   |
| <b>∮</b> nitro                                     |   |
|                                                    |   |
|                                                    |   |
|                                                    | × |
|                                                    | _ |
|                                                    |   |
|                                                    | - |
|                                                    | _ |
|                                                    |   |
|                                                    |   |
|                                                    |   |
|                                                    |   |

## Contents

| Add a Document                      | 3 |
|-------------------------------------|---|
| View Status & History of a Document | 4 |
| Request a Signature                 | 5 |
| Setting a Signing Order             | 6 |
| Creating & Using Templates          | 7 |

# Nitro Pro Integration

| Getting Started       | 8  |
|-----------------------|----|
| Saving to Nitro Cloud | 9  |
| Request a Signature   | 10 |
| Share a Document      | 11 |

## Add a Document

Use any of the following methods to add a document to Nitro Cloud

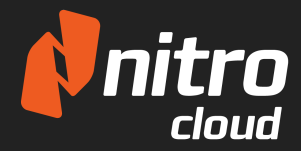

**Through the Web Browser** 

|                  |                                   |                  |              |                                       | 0                                                            |                          |        |
|------------------|-----------------------------------|------------------|--------------|---------------------------------------|--------------------------------------------------------------|--------------------------|--------|
|                  |                                   |                  |              | 1.                                    | <b>Open</b> your we                                          | b browser                |        |
|                  |                                   |                  |              | 2.                                    | Go to <u>cloud.g</u> e                                       | onitro.com and si        | gn-in  |
|                  | Welcome Back to N                 | itro Cloud       |              | 3.                                    | Click <b>Add</b> at th                                       | ne top right-hand o      | orner  |
| ) देवे <b>कि</b> | You're looking very produ         | ctive today.     |              | 4.                                    | You can select                                               | t <b>Browse</b> to uploa | d from |
|                  | Email                             |                  |              |                                       | your local ma                                                | chine, or choose t       | 0      |
|                  |                                   |                  |              |                                       | upload from a                                                | a Cloud storage so       | lution |
|                  | Password                          | Forgot Password? |              |                                       | on the left ha                                               | nd side                  |        |
|                  | Keep me logged in for 30 days     | <b>i</b> nitro   |              |                                       |                                                              | C                        |        |
|                  | You have successfully logged out. | My Documents     | Q T          |                                       |                                                              | ÷ = Add                  |        |
| D ~              | Log in »                          | Shared with Me   | X            | Choose Document                       | S                                                            |                          |        |
| $\Rightarrow$    | Don't have a Nitro account?       | Tools            | My Computer  |                                       | $\mathbf{\hat{\mathbf{v}}}$                                  | sading.                  |        |
|                  |                                   | Archive          | box Box      | You can upload man<br>PDFs, images, i | y types of documents, including<br>Microsoft Word, Excel and |                          |        |
|                  |                                   |                  | Coogle Drive |                                       | Browse                                                       |                          |        |
|                  |                                   |                  |              |                                       | Cancel Add Document                                          |                          |        |
| Drag-and-D       | Drop                              |                  | _            |                                       |                                                              |                          |        |
|                  |                                   |                  |              |                                       |                                                              |                          |        |

- 1. **Open** your web browser
- 2. Go to <u>cloud.gonitro.com</u> and sign-in
- 3. Click Add at the top right-hand corner
- 4. From your machine drag and drop a file into the middle of the web browser window

New entries in your documents list will appear and you will be notified once all documents have finished uploading.

#### **Tips & Tricks**

You can upload many types of documents, including PDFs, Images, Microsft Word, Excel and PowerPoint files. Once you upload documents, Nitro Cloud will automatically convert them to PDF. You can also upload documents via Nitro Pro. To find out more, refer to the <u>Nitro Pro Integration</u>.

# View Status & History of a Document

Nitro Cloud gives you the ability to view the status and information of documents you have uploaded, as well as shared documents

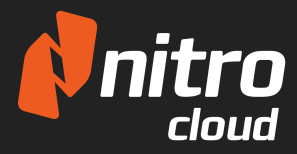

## **Viewing the Document Information**

- 1. **Open** a document for viewing
- 2. In the top right click the **Info** button
- 3. A drawer opens from the right-hand side with 4 tabs showing additional information

| Learn to eSign in Seconds                                                                                                    | (i) Document Details X                                                    |
|----------------------------------------------------------------------------------------------------|---------------------------------------------------------------------------|
| Sign       Request       Create Link       Share       Combine       Optimize       Convert to       Show Notes       Manage         Document       Doc       Doc       Versions                                                                  | Activity Notes Info Analytics Cloud Demo 05/15/2017 02:32 Document Viewed |
| Signing documents has never been easier with Nitro Cloud.                                                                                                    |                                                                           |
| Click the "Sign" icon in the top ribbon and select the option "Me & Others" under<br>"Who needs to sign?"<br>Just add your recipient, and then you'll be able to create your signature and place a<br>field for your recipient's signature below. |                                                                           |
| It's easy, fast and secure—try it now to see for yourself!<br>YOU:<br>Signature:                                                                                                    |                                                                           |
| Name: Name:                                                                                                    |                                                                           |

## **Additional Information**

**Activity** - shows all actions applied to the document, including when and by whom.

**Notes** - shows any notes and markups such as highlights that have been added. These features are available in the Review tab.

**Info** - includes the File details such as size and number of pages, and the list of people who have access to the document.

**Analtyics** - shows the viewing history of each person who has access to the document including pages they viewed and time spent.

## Request a Signature

This article outlines the various ways to start a Signature Request workflow in Nitro Cloud

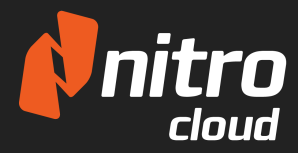

Learn to eSign in Seconds

0 0

#### **Starting a Request Signature Workflow**

- When viewing a document choose Request
   Signature from the Home or Share tabs
- From the My Document list, click the arrow for the Quick Actions Menu and choose Request Signature
- From Nitro Pro, follow the Request a Signature instructions here

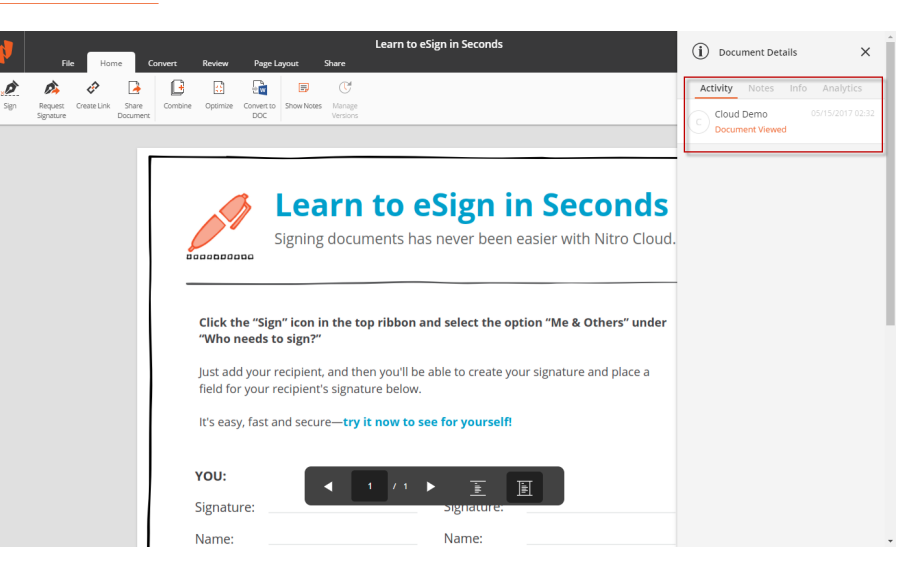

#### Sending a Signature Request

- Upon entering the Request
   Signature workflow, a dialog to Add a
   Recipient will show. Enter the Recipient's
   name, email address, then click Add
- Drag and Drop from the Add Fields menu onto the document, and upon completion click Continue
- Verify the custom message you would like to send and confirm with

#### nd upon Just add your re field for your re It's easy, fast an You: Recipient: Signature: Name: Name

• Name

B

Add Text and Signature

Learn to eSign in Seconds

Add a Recipient

Harold Finch

#### **Request Signature**

## **Additional Information**

You can add multiple signers by clicking the **Add Recipient** button on the left hand side more than once. Each click will prompt you to add another signer for the workflow. Also note that each field can be moved, resized, and from the tooltip you can change the field type as well as the recipient. If you wish to come back to the workflow at a later date, simply click **Save Draft** to keep this workflow.

# Setting a Signing Order

Nitro Cloud allows you to send multiple signature requests under the one workflow/document, as well as set a signing order.

#### Setting a Signing Order

- 1. Begin a **Request a Signature** workflow
- 2. Add 2 or more signers
- 3. Check the box for **Set Signing Order**
- 4. Drag and drop the Signer cards to the desired order and finish the workflow as normal

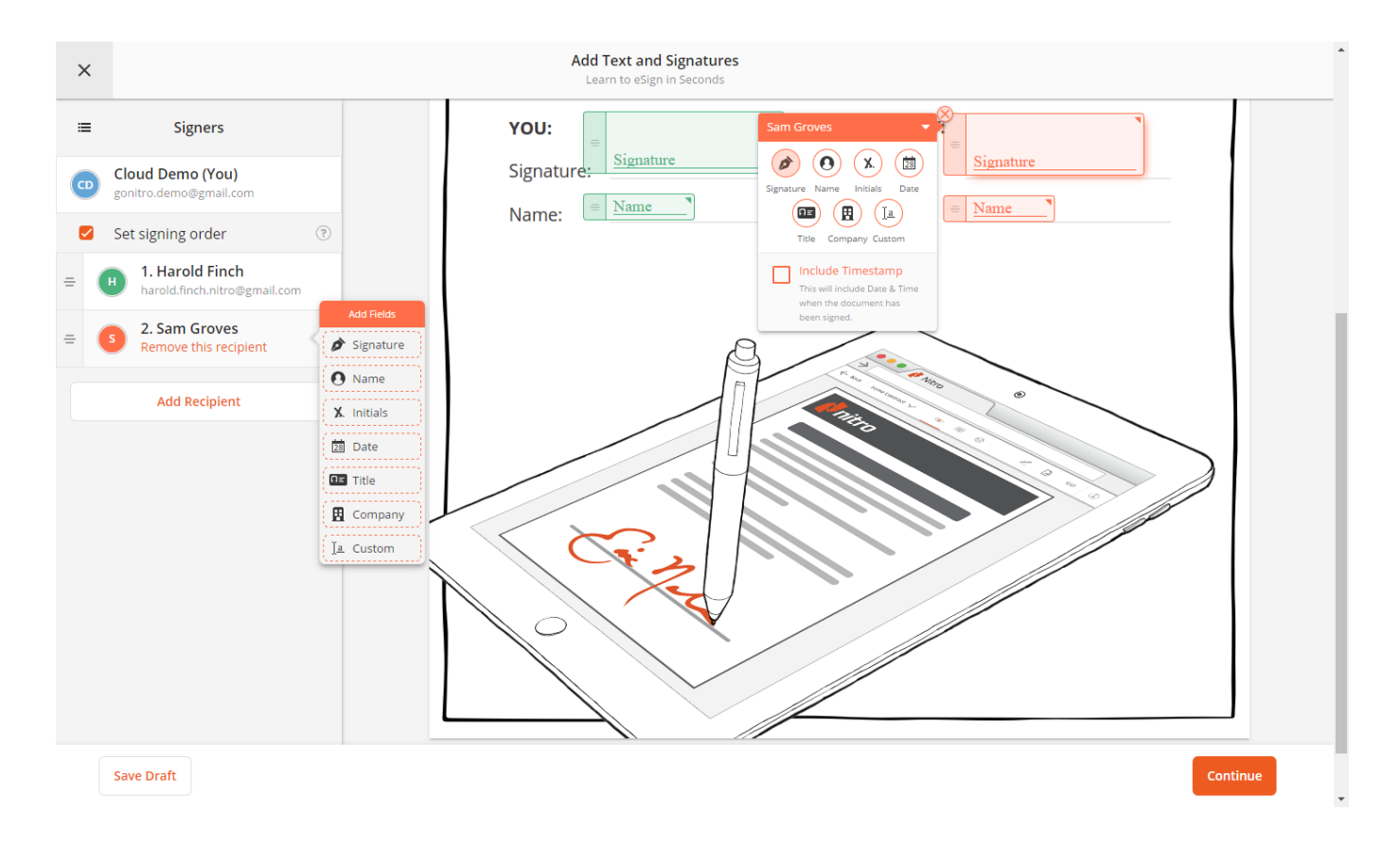

#### Did you know?

Outside of requesting signatures from a single or multiple people with a signing order, you can also **CC** people once the workflow is complete. This option can be set on the final window when performing a Signature Request by entering an email under the **CC** section.

# Creating & Using Templates

Templates are used to speed up repeatable signature requests by saving a document with the fields already present and in place

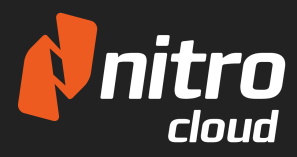

#### **Creating & Using Templates**

- 1. Begin a **Request a Signature** workflow and go through it up until the custom messaging
- 2. Ensure that **Save as Template** is checked and finish the workflow to keep the template
- 3. To re-use the template go back to the Home Dashboard and choose **Templates**
- 4. Click the down arrow on the template you wish to use and choose Use Template

| ×                                                                                                    | Add Text and Signatures<br>Learn to eSign in Seconds                                                                                                    |            |
|----------------------------------------------------------------------------------------------------|----------------------------------------------------------------------------------------------------|------------|
| To      the set of the set of th    | Document Preview  Click the "Sign" icon in the top ribbon and select the option "Me & Others" under "Who needs to sign?"  Just add your recipient, and then you'll be able to create your signature and place a field for your recipient's signature below.                                                                                                    |            |
| Message<br>Hi,                                                                                                    | It's easy, fast and secure—try it now to see for yourself!                                                                                                    | <b>c</b> ) |
| Can you please sign Learn to eSign in Seconds?<br>- Cloud Demo - Could Demo - Could D | YOU: Signature:   Signature: Signature:   Name: Name:   Anse:   Image: Image: Image |            |
|                                                                                                    |                                                                                                    |            |

## **Additional Information**

Have an updated version of the document than the Template used? That's fine! Once you choose to use the template, click **Swap Document** to replace it with a new one. Particularly useful if your templates are occasionally updated.

## Nitro Pro Integration

Getting started with Nitro Cloud in Nitro Pro

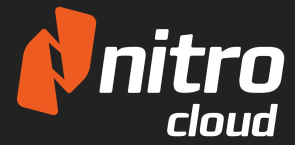

Cloud Demo 🝷 💑

+ 100

4 3 OF 5 • • • • •

Cloud Demo gonitro.demo@gmail.com

#### **Getting Started in Nitro Pro**

- 1. Click the **Sign Up** link menu in the top-right hand corner of Nitro Pro
- 2. At the bottom of the dialog, click the **Log In** link
- 3. Enter your email address and password and click Log In

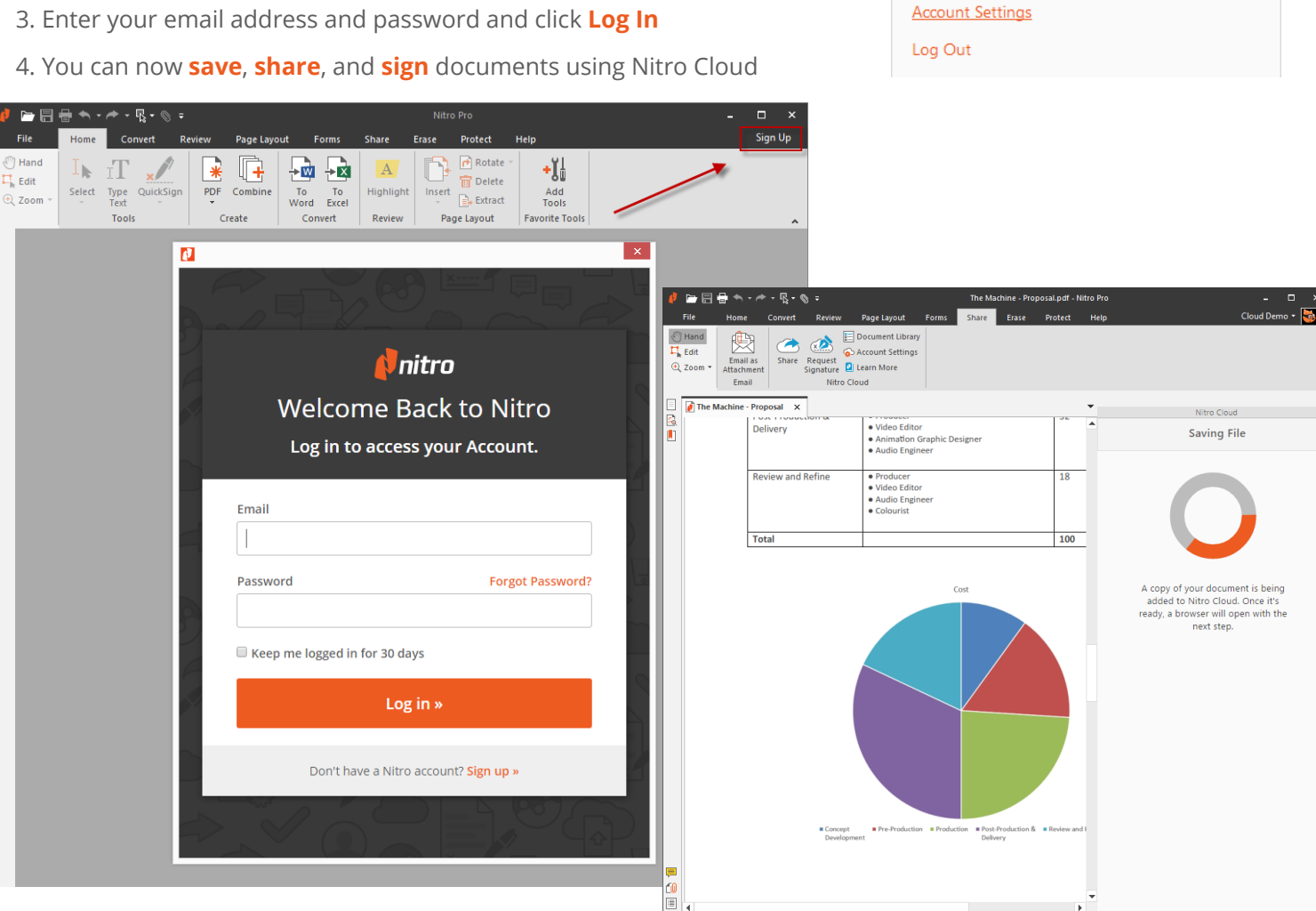

## **Additional Information**

When signed into Nitro Cloud in Nitro Pro, you can easily upload and start workflows with documents you are working on using the **Share** tab.

# Saving to Nitro Cloud

Logging into Nitro Cloud through Nitro Pro gives you the added benefit of taking your workflow outside of your desktop, utilitizing the services Nitro Cloud offers

#### How to save to Nitro Cloud

- 1. Ensure that you are logged into Nitro Cloud, then **Open** a PDF file in Nitro Pro
- 2. Click on the File menu and choose Save-As
- 3. Select the top option Nitro Cloud, then click Save
- 4. Once uploaded, you can open Nitro Cloud in the browser by clicking the Open Nitro Cloud button

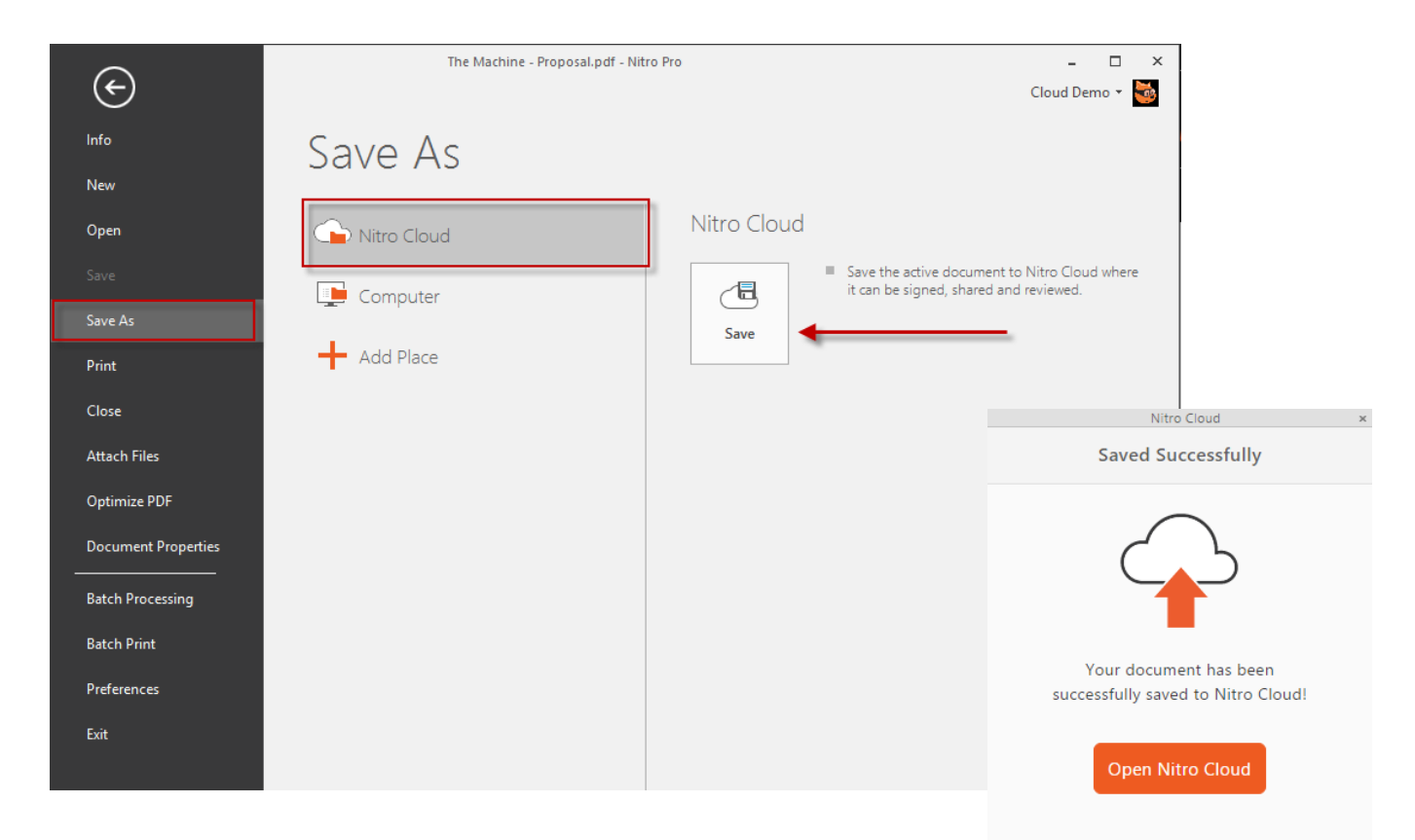

#### Did you know?

The Nitro Cloud slider will appear on the right side of the window whenever you call a Nitro Cloud function. This not only provides a status of the action, but gives you the next step to finish your workflow.

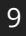

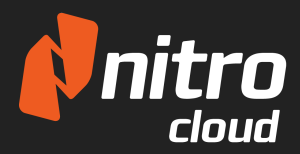

## GETTING STARTED: Request a Signature in Nitro Pro

Using Nitro Cloud within Nitro Pro enables others to easily sign your document

#### **Requesting a Signature**

- 1. Ensure that you are logged into Nitro Cloud and **Open** the PDF in Nitro Pro
- In the Share tab, click Request Signature. The Nitro Cloud drawer will open on the right and your PDF will begin uploading.
- A browser should open automatically to take you to your Nitro Cloud dashboard, if not you can click the Open Nitro Cloud button to launch your default browser
- 4. Follow the instructions for **Requesting a Signature** to complete the workflow

| ø        | <b>-</b> 8                          | -                     | - / -                   | ₹ °                                                | Ŧ                                                                                                    |                                                                                                    | Nitrocars Agreement - Final Multiple Drive                                                                                                    |                                                                                                    |       |         | vers.pdf - | - Nitro Pro                                                                 | - 0                                             | ×   |
|----------|-------------------------------------|-----------------------|-------------------------|----------------------------------------------------|----------------------------------------------------------------------------------------------------|----------------------------------------------------------------------------------------------------|----------------------------------------------------------------------------------------------------|----------------------------------------------------------------------------------------------------|-------|---------|------------|-----------------------------------------------------------------------------|-------------------------------------------------|-----|
|          | File                                | Home                  | e Cor                   | wert I                                             | Review                                                                                                    | Page Layout                                                                                                    | Forms                                                                                                    | Share                                                                                                    | Erase | Protect | Help       |                                                                             | Cloud Demo 🝷                                    | · 😼 |
| €<br>1   | ) Hand<br>Edit<br>Zoom <del>•</del> | Emai<br>Attach<br>Ema | il as s<br>iment<br>ail | hare Reg                                           | quest<br>nature<br>Nitro C                                                                                                    | Document Librar<br>Account Settings<br>Learn More                                                                                                    | /                                                                                                    |                                                                                                    |       |         |            |                                                                             |                                                 | *   |
| $\equiv$ | 🚺 Nitro                             | cars Agr              | reement -               | Final Mult                                         | i x                                                                                                    |                                                                                                    |                                                                                                    |                                                                                                    |       |         | •          | Nitro Clo                                                                   | ud                                              | ×   |
| <u>s</u> |                                     |                       | Initial                 | Term a<br>a. By<br>rej<br>ex                       | and Termina<br>y applying for m<br>presents and w<br>planations con                                                                                                    | ation<br>embership and becoming a h<br>arrants to Nitrocars that the h<br>cerning the content of this Co                                                                                                    | ilfrocars Member, the<br>lember has received<br>ntract, including all S                                                                                                    | e Member<br>d all reasonable<br>Schedules, and                                                                                                    |       |         |            | Send for Sig                                                                | nature                                          | ~   |
|          |                                     |                       |                         | b. Ar<br>sh<br>b. ar<br>sh<br>th<br>or<br>no<br>wr | at the Member<br>ents and obliga<br>is reviewed an<br>hich is located i<br>, or collected fr<br>th the terms of<br>ny notices or co<br>nall be in writing<br>e Member at th<br>mpieted applic<br>tibles or comm<br>riting and shall | has carenary reviewed and u<br>tions hereunder. The Member<br>Junderstands the Nitrocars F<br>I Privacy Policy; and acknow<br>om or about, the Member ma<br>the Privacy Policy as II may I<br>immunication required and the sufficiently give<br>e email or postage address p<br>ation or as updated by the M<br>unication required or permittle<br>or sufficiently given if delivers | Identifiands the Methy<br>also represents that<br>rivacy Policy, the cur<br>ledges that any infor<br>be used by Nitoca<br>e amended from tim<br>nitted to be given to<br>n if delivered by ema<br>rovided to Nitocars<br>imber and on file wit<br>d to be given to Nitro<br>d via email or maile: | ber's comme-<br>the Member<br>rrent version of<br>rmation shared<br>rs in accordance<br>e to time.<br>the Member<br>all or malled to<br>in the Member's<br>h Nitrocars. Any<br>cars shall be in<br>d as follows: |       |         |            |                                                                             |                                                 |     |
|          |                                     |                       |                         | NI<br>22<br>Su<br>Sa<br>En                         | trocars, Inc.<br>15 Bush Street<br>Jite 700<br>an Francisco, CA<br>nall Address: Infl                                                                                                    | 94104<br>Qinitrocars.com                                                                                                    |                                                                                                    |                                                                                                    |       |         |            | Your document is re<br>for signature. Did y<br>not open Nitro<br>automatica | eady to send<br>our browser<br>o Cloud<br>ally? |     |
|          |                                     |                       |                         | SI                                                 | ign if you und                                                                                                    | ferstand and agree to the                                                                                                    | terms in this con                                                                                                    | tract:                                                                                                    |       |         |            |                                                                             |                                                 |     |
|          |                                     |                       |                         | Pi<br>Sk                                           | rimary Drive                                                                                                    | r Ad                                                                                                    | ditional Driver                                                                                                    |                                                                                                    |       |         |            | Open Nitro                                                                  | Cloud                                           |     |
| ,<br>E   |                                     |                       |                         | Pri                                                | int Name<br>ate                                                                                                    | Prin                                                                                                    | Name                                                                                                    |                                                                                                    |       |         |            | L                                                                           |                                                 |     |
|          |                                     |                       |                         |                                                    |                                                                                                    | Page 1 of 1                                                                                                    |                                                                                                    |                                                                                                    |       |         | •          |                                                                             |                                                 |     |
|          |                                     |                       |                         |                                                    |                                                                                                    |                                                                                                    | 4 4 1                                                                                                    | OF 1                                                                                                    |       | 00      |            |                                                                             | +                                               | 0%  |

#### **GETTING STARTED:** Share from Nitro Pro

Share PDF files using Nitro Cloud to enable others to easily view your document.

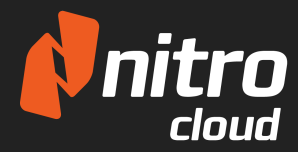

#### Share a document from Nitro Pro

- 1. Ensure that you are logged into Nitro Cloud and **Open** the PDF in Nitro Pro (refer to page 8)
- In the Share tab, click Share. The Nitro Cloud drawer will open on the right and your PDF will begin uploading.
- 3. Enter the recipients email address and customize the subject and message
- 4. Click the **Share** button to share the document

| 4        | r 🗄                                                                                                    | 🖶 🖘 🗸                                                             | →                             |                                                    |                                         | Pro – 🗆 ×         |                               |              |                                                 |  |  |
|----------|----------------------------------------------------------------------------------------------------|-------------------------------------------------------------------|-------------------------------|----------------------------------------------------|-----------------------------------------|-------------------|-------------------------------|--------------|-------------------------------------------------|--|--|
|          | File                                                                                                    | le Home Convert Review Page Layout Forms Share Erase Protect Help |                               |                                                    |                                         |                   |                               |              | p Cloud Demo 🕶 💑                                |  |  |
| 5 II (5  | ) Hand<br>Edit<br>Zoom •                                                                                                    | Email a<br>Attachmo                                               | s Share Req                   | Doct<br>Doct<br>uest<br>ature Learn<br>Nitro Cloud | ument Library<br>unt Settings<br>n More |                   |                               |              | ~                                               |  |  |
|          | 👔 Cost                                                                                                    | t Break X                                                         |                               |                                                    |                                         |                   |                               |              |                                                 |  |  |
| <u>R</u> |                                                                                                    |                                                                   | Comparisor                    | n of Paper S                                       | Storage vs. S                           | canning C         | osts - Summ                   | ary          | Secure Share                                    |  |  |
|          | Assumptions 1 Total provide of boxes 1 Total provide of boxes 100.000 3 Total annual retrieval & re-Sting, as a % of whole 10%. |                                                                   |                               |                                                    |                                         |                   |                               |              |                                                 |  |  |
|          |                                                                                                    | 2. Total n                                                        | umber of pages                | 120,000,000                                        | 4.                                      | Annual cost incre | ease of paper storage         | 5%           | Recipients                                      |  |  |
|          |                                                                                                    |                                                                   | Ontimistic                    | Scenario                                           | Pealistic S                             | cenario           | Passimistic                   | Scenario     |                                                 |  |  |
|          |                                                                                                    | Year                                                              | Storage Costs<br>(cumulative) | Scanning                                           | Storage Costs<br>(cumulative)           | Scanning          | Storage Costs<br>(cumulative) | Scanning     | milo.gooaman@gonitro.com                        |  |  |
|          |                                                                                                    | 1                                                                 | \$4,655,000                   | \$18.031.333                                       | \$3,410,000                             | \$30,606,000      | \$2,165,000                   | \$70.200.000 | Subject                                         |  |  |
|          |                                                                                                    | 2                                                                 | \$5,264,000                   | \$0                                                | \$3,893,000                             | \$0               | \$2,522,000                   | \$0          |                                                 |  |  |
|          |                                                                                                    | 3                                                                 | \$5,903,450                   | \$0                                                | \$4,400,150                             | \$0               | \$2,896,850                   | \$0          | Cloud Demo wants to share a document with y     |  |  |
|          |                                                                                                    | 4                                                                 | \$6,574,873                   | \$0                                                | \$4,932,658                             | \$0               | \$3,290,443                   | \$0          |                                                 |  |  |
|          |                                                                                                    | 5                                                                 | \$7,279,866                   | \$0                                                | \$5,491,790                             | \$0               | \$3,703,715                   | \$0          | Mossago                                         |  |  |
|          |                                                                                                    | 6                                                                 | \$8,020,109                   | \$0                                                | \$6,078,880                             | \$0               | \$4,137,650                   | \$0          | wiessage                                        |  |  |
|          |                                                                                                    | 7                                                                 | \$8,797,365                   | \$0                                                | \$6,695,324                             | \$0               | \$4,593,283                   | \$0          | I'd like to share Cost Break odf with you using |  |  |
|          |                                                                                                    | 8                                                                 | \$9,613,483                   | \$0                                                | \$7,342,590                             | \$0               | \$5,071,697                   | \$0          | Nitro Cloud                                     |  |  |
|          |                                                                                                    | 9                                                                 | \$10,470,407                  | \$U<br>\$0                                         | \$8,022,220                             | \$U               | \$0,074,032                   | \$0          | Nitio Cloud.                                    |  |  |
|          |                                                                                                    | 11                                                                | \$12 314 937                  | 30<br>\$0                                          | \$9,735,631                             | 30                | \$6,655,308                   | 30<br>\$0    |                                                 |  |  |
|          |                                                                                                    | 12                                                                | \$13,306,933                  | \$0                                                | \$10,271,878                            | \$0               | \$7,236,823                   | \$0          | Cloud Demo                                      |  |  |
|          |                                                                                                    | 13                                                                | \$14,348,530                  | \$0                                                | \$11,097,972                            | \$0               | \$7,847,414                   | \$0          |                                                 |  |  |
|          |                                                                                                    | 14                                                                | \$15,442,207                  | \$0                                                | \$11,965,371                            | \$0               | \$8,488,535                   | \$0          |                                                 |  |  |
|          |                                                                                                    | 15                                                                | \$16,590,567                  | \$0                                                | \$12,876,139                            | \$0               | \$9,161,712                   | \$0          |                                                 |  |  |
|          |                                                                                                    | 16                                                                | \$17,796,345                  | \$0                                                | \$13,832,446                            | \$0               | \$9,868,547                   | \$0          | How does sharing work?                          |  |  |
|          |                                                                                                    | 17                                                                | \$19,062,412                  | \$0                                                | \$14,836,569                            | \$0               | \$10,610,725                  | \$0          | now does sharing work:                          |  |  |
|          |                                                                                                    | 18                                                                | \$20,391,783                  | \$0                                                | \$15,890,897                            | \$0               | \$11,390,011                  | \$0          | De la comunicación Conte Branch a dé in         |  |  |
|          |                                                                                                    | 19                                                                | \$21,787,622                  | \$0                                                | \$16,997,942                            | \$0               | \$12,208,261                  | \$0          | A copy of your Cost Break.pdf is                |  |  |
|          |                                                                                                    | 20                                                                | \$23,253,253                  | \$0                                                | \$18,100,339                            | \$0               | \$13,007,424                  | \$0          | saved to Nitro Cloud so that your               |  |  |
|          |                                                                                                    | 22                                                                | \$26,408.024                  | \$0<br>\$0                                         | \$20,662,399                            | \$0               | \$14,916,773                  | \$0<br>\$0   | recipients may access it securely.              |  |  |
|          |                                                                                                    | 23                                                                | \$28,104.676                  | \$0                                                | \$22,008,019                            | \$0               | \$15,911,362                  | \$0          | All recipients will recieve an email            |  |  |
|          |                                                                                                    | 24                                                                | \$29,886,159                  | \$0                                                | \$23,420,919                            | \$0               | \$16,955,680                  | \$0          | notifying them that the document                |  |  |
|          |                                                                                                    | 25                                                                | \$31,756,717                  | \$0                                                | \$24,904,465                            | \$0               | \$18,052,214                  | \$0          | has been shared.                                |  |  |
|          |                                                                                                    | 26                                                                | \$33,720,803                  | \$0                                                | \$26,462,189                            | \$0               | \$19,203,574                  | \$0          | ndo been shared.                                |  |  |
|          |                                                                                                    | 27                                                                | \$35,783,093                  | \$0                                                | \$28,097,798                            | \$0               | \$20,412,503                  | \$0          | No one outside of the recipients will           |  |  |
|          |                                                                                                    | 28                                                                | \$37,948,498                  | \$0                                                | \$29,815,188                            | \$0               | \$21,681,878                  | \$0          | have access to the document.                    |  |  |
|          |                                                                                                    | 29                                                                | \$40,222,173                  | \$0                                                | \$31,618,447                            | \$0               | \$23,014,722                  | \$0          |                                                 |  |  |
|          |                                                                                                    | 30                                                                | \$45,009,532                  | \$0                                                | \$35,511,870                            | \$U<br>\$0        | \$25,883,660                  | \$0          | Visit Nitro Security for more details.          |  |  |
|          |                                                                                                    | 32                                                                | \$47,748.321                  | \$0                                                | \$37,587,462                            | \$0               | \$27,426,602                  | \$0          |                                                 |  |  |
| <b>P</b> |                                                                                                    | 33                                                                | \$50,511,987                  | \$0                                                | \$39,779,335                            | \$0               | \$29,046,682                  | \$0          |                                                 |  |  |
| r n      |                                                                                                    | 34                                                                | \$53,413,836                  | \$0                                                | \$42,080,801                            | \$0               | \$30,747,766                  | \$0          |                                                 |  |  |
|          |                                                                                                    | 35                                                                | \$56,460,778                  | \$0                                                | \$44,497,341                            | \$0               | \$32,533,904                  | \$0          | Cancel Share                                    |  |  |
|          |                                                                                                    |                                                                   |                               |                                                    |                                         |                   |                               |              |                                                 |  |  |
|          |                                                                                                    |                                                                   |                               |                                                    |                                         |                   | 2 OF 4                        | 00           | □ 😑 🗉 🖽 🖳 📟∎+ + 75%                             |  |  |